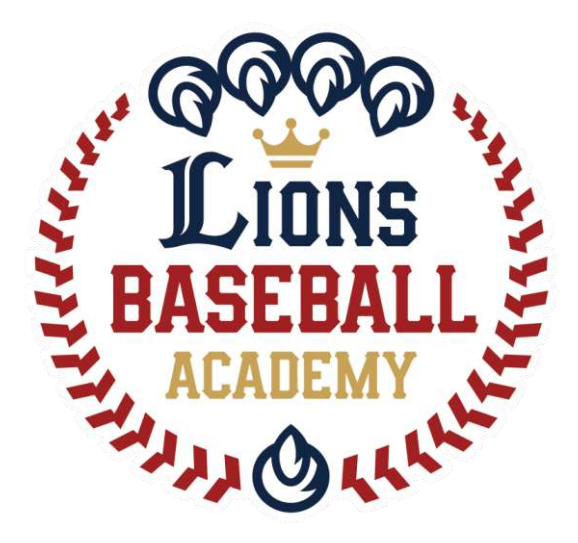

# 会員管理システム「hacomono」 <オープンクラス申込み方法 編>

※ご利用ガイドの操作画面は、ご利用端末(PC/スマートフォン)により異なる場合がございます。 ※一部のイメージ画像は、スポーツアカデミーの画面を使用しております。

アクセスはこちらから↓

https://lionssportsacademy.hacomono.jp/

ライオンズベースボールアカデミー事務局

1

①メンバーサイト登録

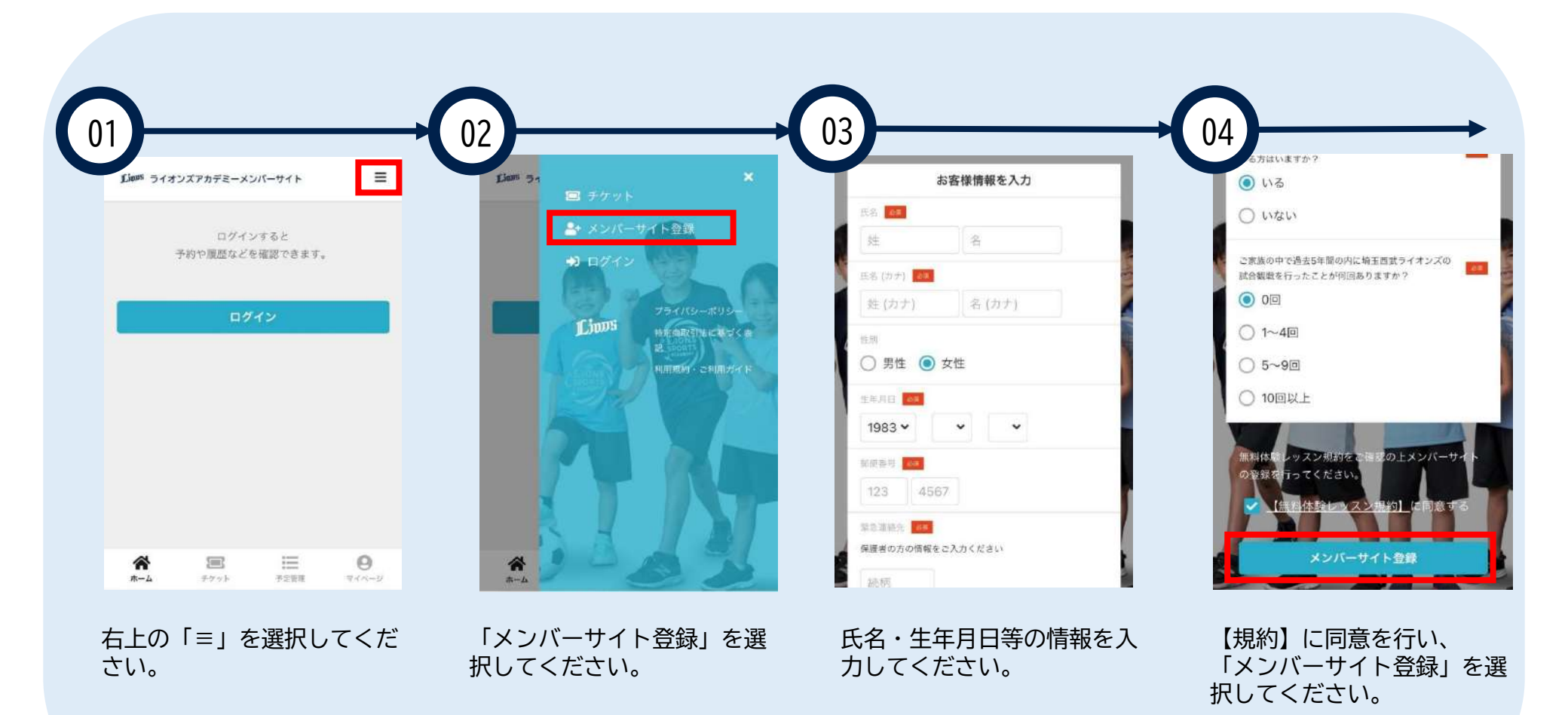

※登録手順はスポーツアカデミーと同様です。イメージ画像は実際の画面と異なります。

①メンバーサイト登録

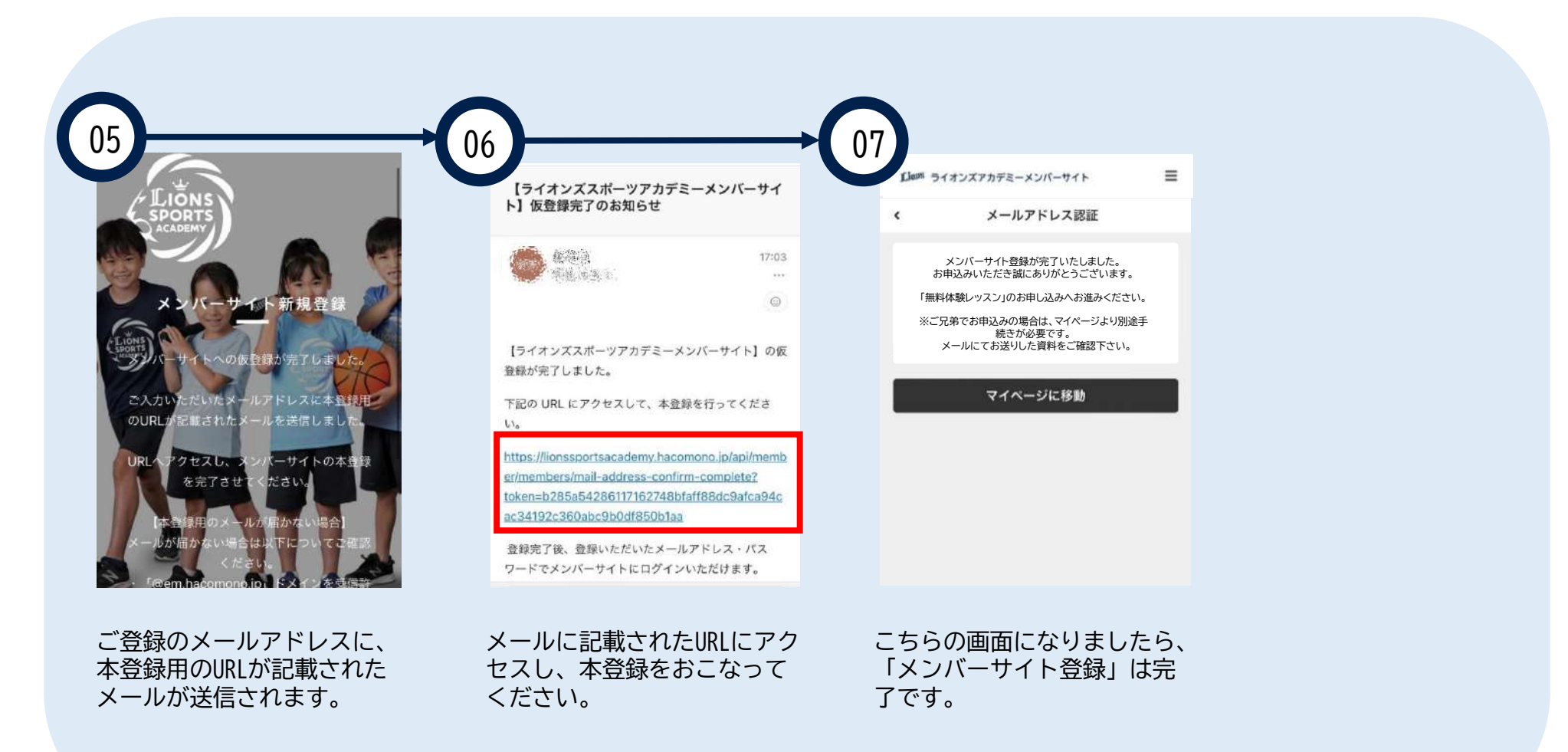

※登録手順はスポーツアカデミーと同様です。イメージ画像は実際の画面と異なります。

## ②ログイン・ログアウト方法

<ログイン画面URL> <u>https://lionssportsacademy.hacomono.jp/home</u>

### ログイン

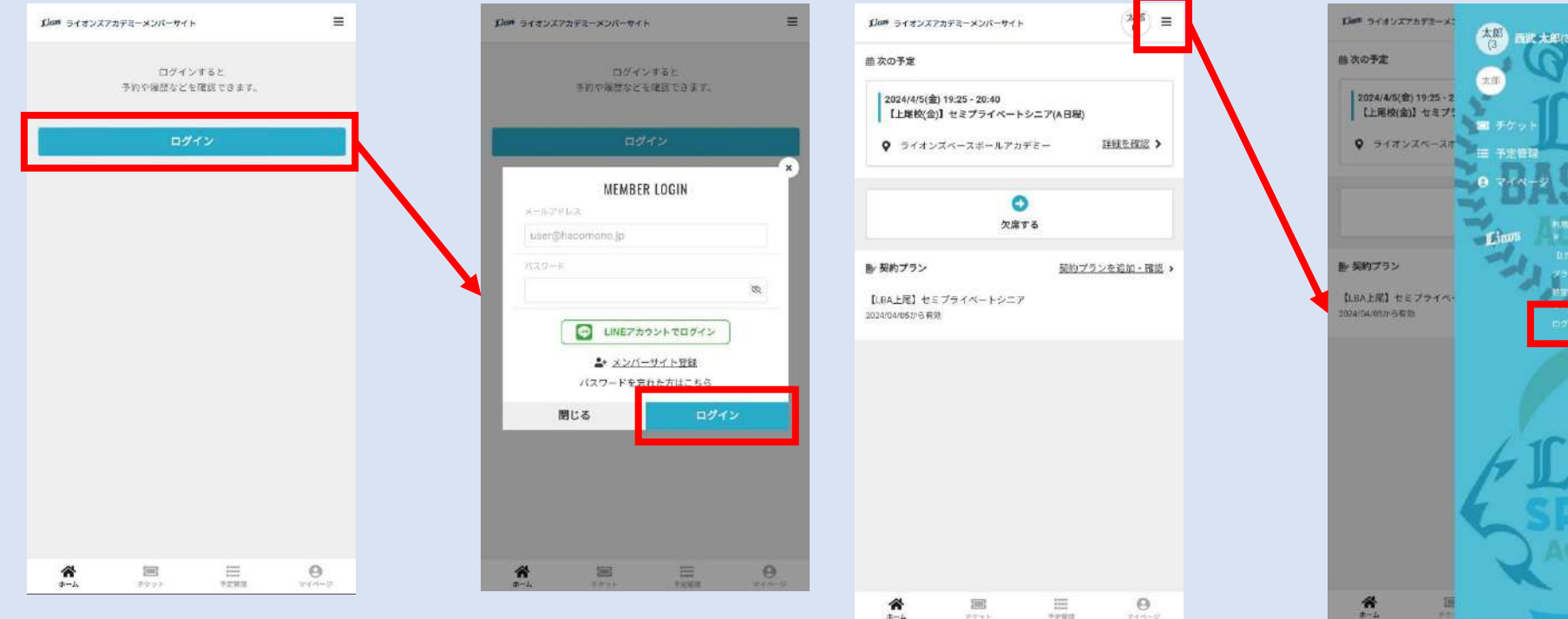

### ログアウト

#### ※「LINEアカウントでログイン」は 現在ご利用いただけません。

③オープンクラス申込み方法

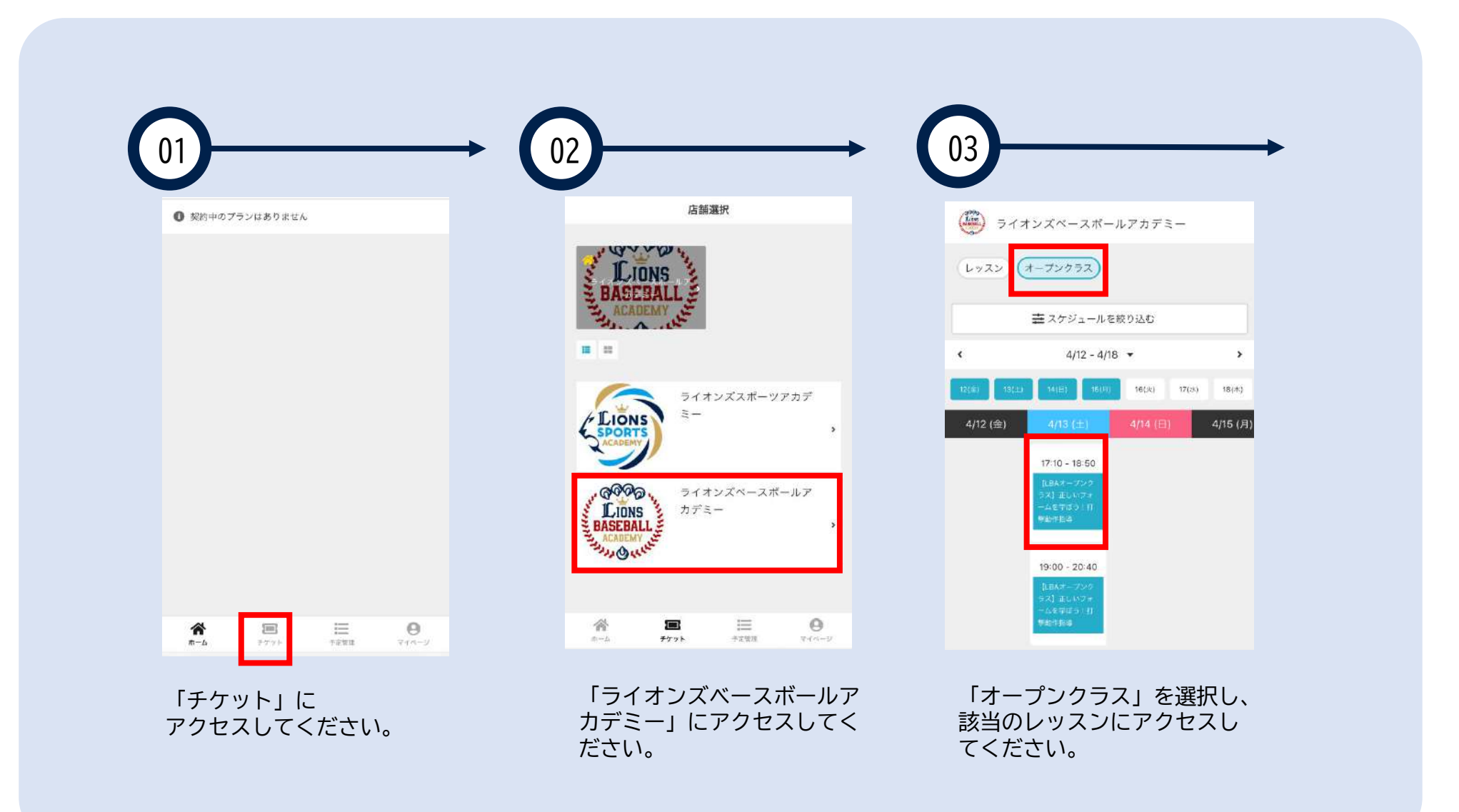

③オープンクラス申込み方法

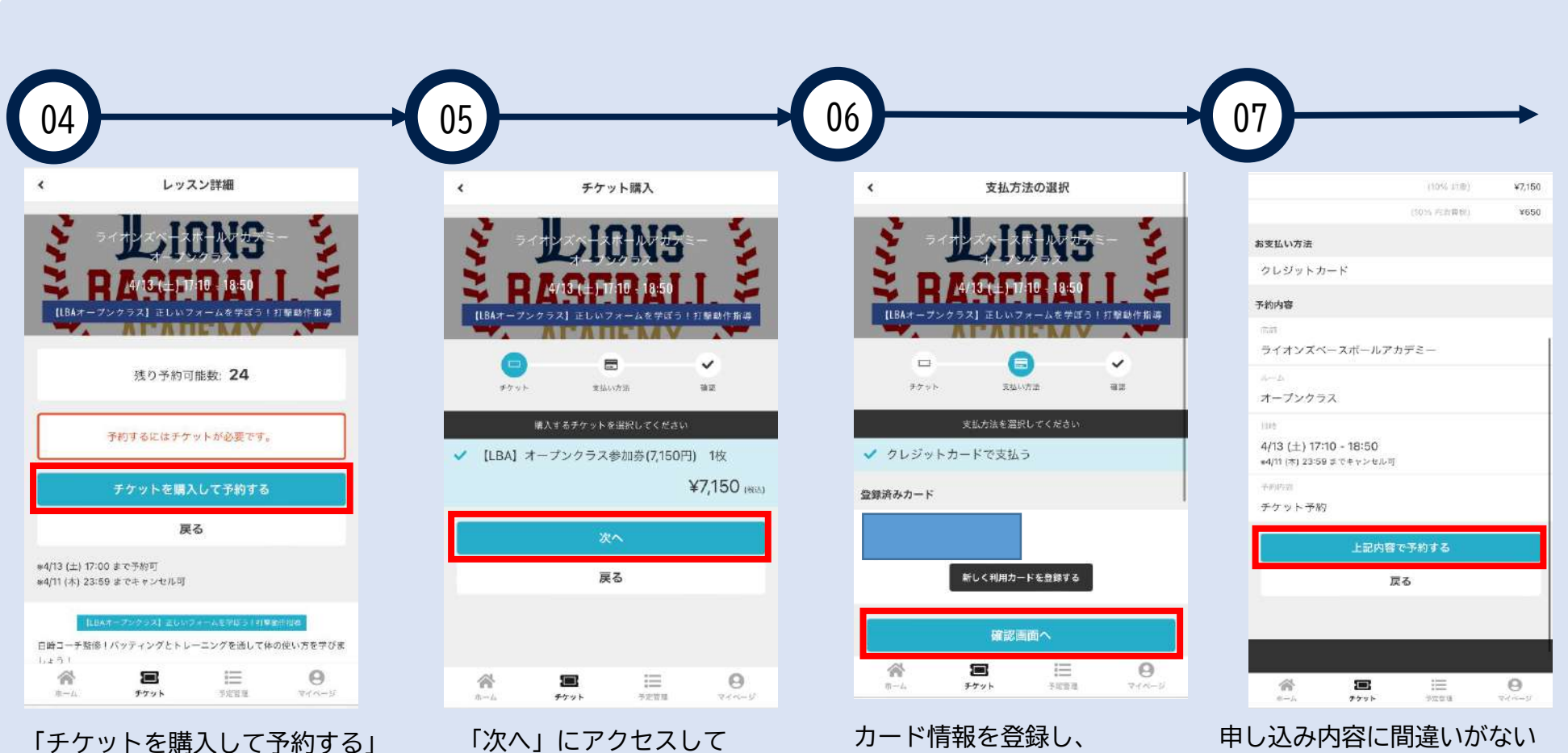

「アクットを購入して予約する」 にアクセスしてください。 「次へ」 にアクセスして ください。 カード情報を登録し、 「確認画面へ」にアクセス してください。

か確認し、 「上記内容で予約する」を クリックすれば予約完了です。